Installing All Photocopiers on your Mac or PC

- 1. Log in to <u>uniFLOW Online (https://montysc.au.uniflowonline.com</u>) there is also a link to this address in the **compass favourites menu**.
- 2. Select **Continue with eduPass Account** (You can tick to remember my identity provider choice)

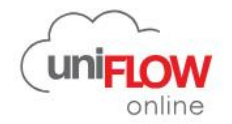

|                   | Login to uniFLOW Online           |  |
|-------------------|-----------------------------------|--|
|                   | Continue with eduPass Account     |  |
|                   | Login with uniFLOW Online Account |  |
| □ Remember my ide | entity provider choice            |  |
|                   | Recover uniFLOW Online Account    |  |
|                   | Need help?                        |  |

- 3. Login with your eduPass username (eg:stfe1@schools.vic.edu.au) and password.
- 4. Select **Start printing** from the menu on the left
- 5. Download either the Mac or Windows installer.

| othe                                                                                                    | @ ₫ ₿ ⊘ ⊖                                                                    |
|----------------------------------------------------------------------------------------------------|------------------------------------------------------------------------------|
| Dashboard Send file via drag and drop Install printer driver Install mobile app                                                                                                    |                                                                              |
| E Start printing                                                                                                    | ETITON                                                                       |
| User     discrimination     discrimination     discrimination     discrimination     discrimination     discrimination     discrimination     discrimination     discrimination     discrimination     discrimination     discrimination                                                                                                    | ELOW Online, download the app "uniELOW Online                                |
| Print / Scan Print & Scan <sup>1</sup> from the app student of the space of the space of the | ore for your phone. Once installed, open the app and de.                     |
| Reports                                                                                                    |                                                                              |
| Drag tries (max. 100 MB) to print, or <u>Browste</u> uniFLOW SmartClient for Windows 64-bit. 2024.10.2                                                                                                    |                                                                              |
| 🔅 Settings Chrome Web Store                                                                                                    |                                                                              |
| Tasks         Send file via email         What D = Voot overe?         Install the Chrome extension<br>printing files to your uniFLOW                                                                                                    | via the Chrome Web Store. After that, you can start<br>V Online input queue. |
| Copy to clipboard Copy to clipboard                                                                                                    |                                                                              |
| Legal notice     Send your print lobs to the above email address. Just attach any file of the     supported file types to your email, and it will be sent to your secure printing     queve. The max. The sate is 100 MB.                                                                                                    |                                                                              |
| Show list of supported file types                                                                                                    |                                                                              |

- 6. Once you have downloaded the installer, install this on your machine and login with your eduPass Account details. This will add the All photocopiers secure print queue to your machine.
- 7. You will then be able login into any printer around the college with your printer pin, select secure print and retrieve your jobs.